# WEB 出願使い方ガイド(学力選抜) <松江高専 2023.1.6 版>

※WEB 出願の画面イメージは, PC 画面でのイメージです。スマートフォンでの画面では一部見え方が異なりま す。また, 実際の画面とは一部異なる場合があります。

| 準備していただくもの                                                                                     |
|------------------------------------------------------------------------------------------------|
| ✓インターネットに接続されたパソコン、スマートフォン、タブレットなど ※自宅にない場合には、本校にご相談ください。                                      |
| ブリンター ※自宅にない場合には、コンビニエンスストアを利用ください。                                                            |
| ✓メールアドレス (ログイン ID 登録) ※はじめてログイン ID 登録をされる方のみ                                                   |
| ※迷惑メール対策をされている場合は,「e-shiharai.net」「nyushi@matsue-ct.jp」の受信を許可して下さい。<br>※保護者の方のメールアドレスを推奨しています。 |
| Vスワード(半角英数字 8~16 字) ** San ないよう, 必ず保管して下さい。                                                    |
| ☑ 入学検定料+手数料                                                                                    |
| ✓ 顔写真 ※アップロードされる場合は、WEB 出願サイト内の写真の規定に従ってください。アップロードされない場合、募集要項に従って写真を受験票・写真票に貼り付けてください。        |
| 「クレジットカード ※入学検定料をクレジットカードでお支払いの方のみ                                                             |

# **手順1** WEB 出願サイトにアクセスする

本校ホームページにある「WEB 出願サイト」にアクセスしてください。(次の URL からもアクセス可能です。)

#### 松江工業高等専門学校 WEB 出願サイト URL

https://mirai-compass.net/usr/mtekosmh/common/login.jsf

| 順と「リ豆錸                                                                                                    |                                                                                                    |
|----------------------------------------------------------------------------------------------------|----------------------------------------------------------------------------------------------------|
| はじめての方はこちら」をクリックしてく                                                                                                    | ださい。                                                                                                    |
|                                                                                                    |                                                                                                    |
| 松江工業高等専門学校(テスト)のネット出願へよ                                                                                                    | うごそ                                                                                                    |
| 【はじめて手続される方へ】                                                                                                    | <u>学校からのお知らせ</u>                                                                                                    |
| <ul> <li>ユーザD (メールアドレス)をはじめて登録される方は、下のボタンをクリックしてください。</li> <li>miraicompassサイトでmcID (共通ID)として登録された方は、ログインにお進みください。</li> </ul>                                | <ul> <li>         、         、         、</li></ul>                                                                                                    |
| はじめての方はごちら                                                                                                    | ○学力選抜・帰国生徒特別選抜<br>令和5年1月23日(月)〜令和5年1月26日(木)<br>※このインターネット出館サイトだけでは出館手続は完了しません。出館書類を                                                                                                    |
| <ul> <li>【ユーザID登録がお済みの方へ】</li> <li>・登録済みのユーザID(メールアドレス)、パスワードを入力のうえ、「ログイン」をクリックしてください。</li> <li>・メールアドレスの変更を希望される場合は、ログイン後、「メールアレスな更」、より変更してください。</li> </ul> | <ul> <li>郵送し手続が全て完了すると、申込完了メールが届きますので、そのメール受信をもって出願手続が完了となります。</li> <li>【ユーザIDについて】</li> <li>同じユーザIDで2名以上(兄弟)ご登録される場合は、1人目のログイン後、画面</li> <li>右上メニューの「志願者情報変更」より追加登録することができます。</li> </ul> |
| メールアドレス<br>email                                                                                                    | <u>システム</u> に関するお知らせ                                                                                                    |
| パスワード □ パスワードの伏学解除     Password                                                                                                    |                                                                                                    |
| ログイン<br>パスワードをお忘れの方はこちら                                                                                                    |                                                                                                    |
| ※ 「利用規約」 をご確認いただいたのち、ご利用ください。                                                                                                    |                                                                                                    |

| <ul> <li>②ユーザ ID としてご利用いただくご自身の受信可能な「メールアドレス」を入力し、「送信」をクリック。</li> <li>※こちらで登録いただくメールアドレスは、ID として使用するほか、入試に関する事務連絡を送信する際に使用いた<br/>します。合格通知には使用いたしません。</li> <li>※「@e-shiharai.net」「nyushi@matsue-ct.jp」からのEメールが受信できるように設定してください。</li> </ul>                                                                                                    |
|----------------------------------------------------------------------------------------------------|
| キャリアメール(Softbank, docomo, au)をご使用の方の設定方法については,                                                                                                    |
| こちらに掲載してありますので、ご確認ください。                                                                                                    |
|                                                                                                    |
| VIALL未同子号I J子IX<br>Valoral Institute of Technology, Massue Collage                                                                                                    |
| E-mail送会 バスワード登録 パスワード登録 スパスワード登録 、 志願者情報登録 、 志願者情報登録 完了                                                                                                    |
| Step1 E-mail送信(ユーザ登録用確認コード送信)                                                                                                    |
| ユーザIDとしてご利用いただくご自身の受信可能なメールアドレスを入力して、「送信」ボタンを押してくださ<br>い。<br>入力されたメールアドレス宛てにユーザ登録用の確認コードを送信します。<br>メールが届きましたら、 <b>メールに記載された確認コードを入力し、バスワード登録(本登録)を行ってください。</b><br>(確認コードの有効期間は20分です)<br>※登録いただいたメールアドレスに、学校からの緊急連絡などを送信することがございます。<br>※登録いただいたメールアドレスを公開する、または第三者に提供することはありません。<br>※ 「利用規約」をご確認いただいたのち、ご利用ください。                                                                                                    |
| <ul> <li>&lt;重要&gt;</li> <li>・ 入力されたメールアドレスに、登録完了等の確認メールを送信します。</li> <li>・ フィーチャー・フォン (通称:ガラケー)は、確認コードお知らせメールの受信はできますが、その後の<br/>お手続きは行えません。インターネットに接続されたパソコン等でお手続きください。</li> <li>&lt;事前に設定をご確認ください&gt;     <li>・ ご目身のメールアドレスを、「@e-shiharai.net」からのEメールが受信できるように設定してください。     <li>・ 確認コードお知らせメールにはURLが記載されております。URL付メールが受信できるように設定してく<br/>ださい。</li> <li>をキャリアのメール受信設定方法は、こちらでご確認ください。</li> <li>docomo<br/>au<br/>SoftBank</li> </li></li></ul> |
| メールアドレス email                                                                                                    |
| 戻 <del>反</del> 送 信                                                                                                    |

③入力されたメールアドレス宛に次のようなユーザ登録用の確認コード(6桁)が届きます。

#### ●●●●@●●●● 様

ユーザ登録用の確認コードをお知らせいたします。 引き続き,本登録のお手続きをお願いいたします。

#### 【確認コード】

## •••••

20 分経過すると確認コードは無効になります。 その場合はお手数ですが、「はじめての方はこちら」からやり直してください。

登録は完了しておりませんのでご注意ください。 仮登録のままですと手続きを行うことはできません。

松江工業高等専門学校

#### ID : ●●●●@●●●

※本登録完了後,こちらからログインしてください。

#### https://

このメールはシステムより自動的に送信されています。 こちらのメールにご返信いただいてもご連絡できませんので,ご了承ください。 メールにお心当たりのない場合は,お手数ですが以下までお問い合わせください。

------(mirai-compass) ミライコンパスサポートセンター Tel:0120-907-867 ※お問い合わせいただく際は,下記の「(学校コード)学校名」及び,「お名前」をお伝えください。

・(4952) 松江工業高等専門学校

④メールに記載された「確認コード」「志願者氏名(カナ)」「生年月日」「パスワード」を入力し,利用規約をご 確認の上で,「同意する」にチェックいただき,「登録」をクリックしてください。

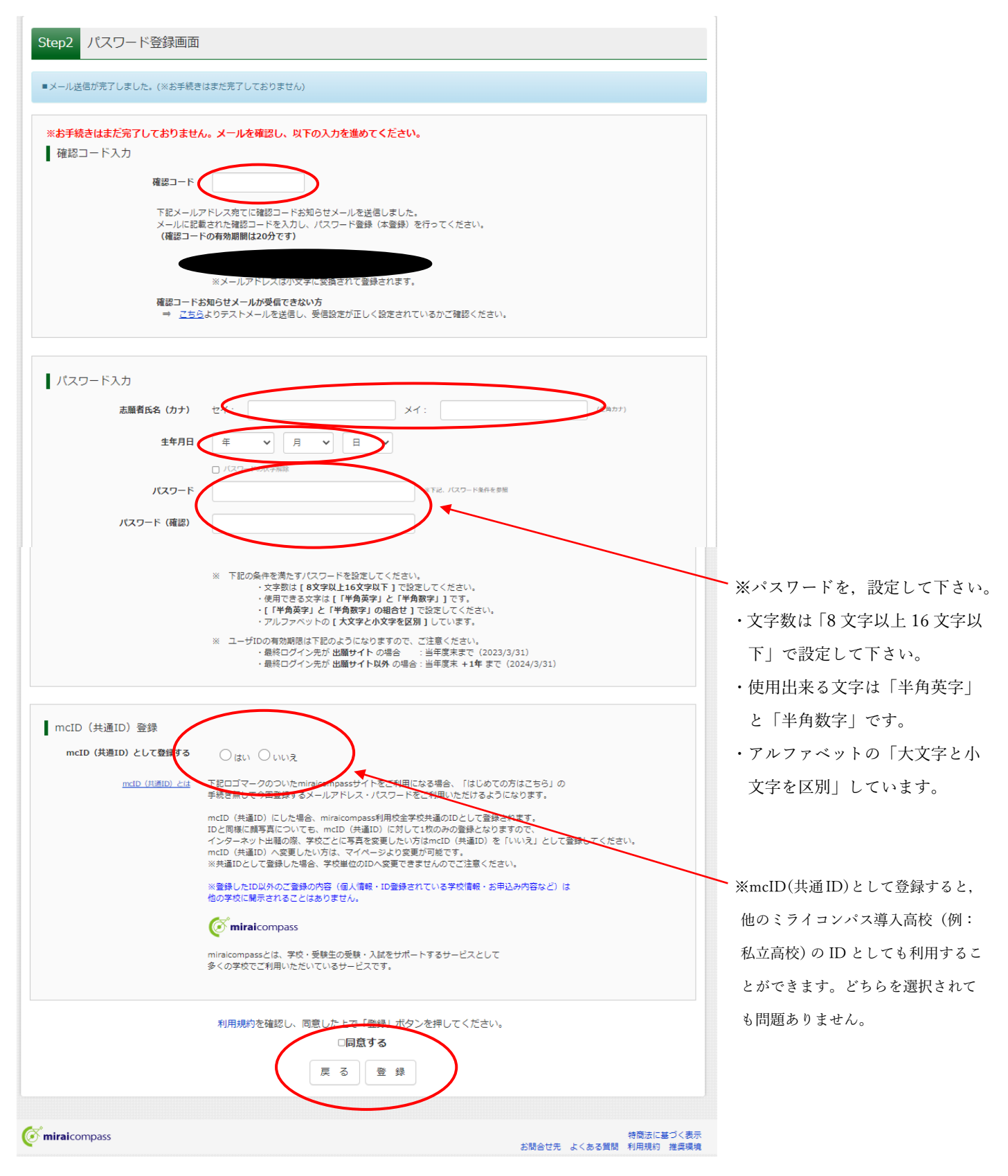

⑤登録後,入力されたメールアドレスに次のような確認メールが届きます。

#### ●●●●@●●●● 様

この度は、インターネット出願にご登録いただき、誠に有り難うございました。 本登録が完了しました。インターネット出願をご利用いただけるようになります。

松江工業高等専門学校

#### ID : ●●●●@●●●●

下記の URL をクリックし、インターネット出願サイトへアクセスしてください。 【インターネット出願サイト】

このメールはシステムより自動的に送信されています。 こちらのメールにご返信いただいてもご連絡できませんので,ご了承ください。 メールにお心当たりのない場合は,お手数ですが以下までお問い合わせください。

\_\_\_\_\_

(mirai-compass)

ミライコンパスサポートセンター

Tel: 0120-907-867

※お問い合わせいただく際は、下記の「(学校コード)学校名」及び、「お名前」をお伝えください。

·(4952)松江工業高等専門学校

⑥「ユーザ情報登録へ」をクリックしてください。

| 赴立行意法人車立事専手門学校機構<br>松江工業高等専門学校<br>Autoral Putitute of Technology, Manue Collage |                                                                                                    |                           |
|---------------------------------------------------------------------------------|----------------------------------------------------------------------------------------------------|---------------------------|
| E-maii送信 パスワード登録 パス                                                             | ワード登録完了 志願者情報登録 志願者情報登録 完了                                                                               |                           |
| Step3 パスワード登録完了                                                                 |                                                                                                    |                           |
|                                                                                 | メールアドレスとバスワードが登録されました。<br>「ログインへ」ボタンよりログインを行ってください。                                                      |                           |
| メールアドレス                                                                         |                                                                                                    |                           |
|                                                                                 | 「ユーザ情報登録へ」ボタンより志願者・保護者情報を予めご登録頂くと、各学校の<br>イベントや出願へ申込する際に入力負荷を軽減することが可能です。                                |                           |
|                                                                                 | 「ユーザ情報登録へ」で入力頂いた情報が即時学校へ共有されることはございません。<br>イベントや出願に申込する際に保存しておいた内容入力エリアに初期表示され、<br>申込が完了した時点で対象校に共有されます。 |                           |
|                                                                                 | このまま「ログインへ」ボタンより、ユーザ情報登録未済のまま進んで頂き、<br>後からマイページより、登録、変更することも可能です。                                        |                           |
|                                                                                 | ログインへ ユーザ情報登録へ                                                                                           |                           |
|                                                                                 | お問合せ先ょくある                                                                                                | 特商法に基づく表示<br>質問 利用規約 推奨環境 |

⑦「志願者情報」「保護者情報」を入力してください。入力後、「登録」をクリック。

| Step4 志願者情報入力                               |                                |      |
|---------------------------------------------|--------------------------------|------|
| お知らせ                                        |                                |      |
| 各項目の入力は任意です。入力頂いた内容<br>変更いただくことも可能です。       | 、お申込時に初期表示されますが、               |      |
| 入力する項目は、当画面の名称と各学校サ<br>(例)当画面⇒氏名(漢字)、学校サイト: | トの名称で異なることがあります。<br>志職者氏名 (漢字) |      |
|                                             |                                |      |
| 志願者情報入力                                     |                                |      |
| 氏名(漢字)                                      | 姓: 例)未来 名: 例)页 (金角             | 1)   |
| 氏名(力ナ)                                      | セイ: マツエ メイ: デスト (企作            | (カナ) |
| 性別                                          | ○男 ○女                          |      |
| 生年月日                                        | 2008年 🗸 5月 🖌 1日 🖌              |      |
| 住所                                          | □ 海外の方はチェック                    |      |
| 郵便番号                                        | 1234567 (半角数字:ハイフンなし7桁)        |      |
| 都道府県                                        | 選んでください ◆                      |      |
| 市区町村                                        | (全角:(例)○○市)                    |      |
| 町名・番地                                       | (全角:(例)○○1-1-1)                |      |
| 建物名・部屋番号                                    | (全角:(例)○○マンション101)             |      |
| 電話番号                                        | (半角数字)                         |      |
| 保護者情報入力                                     |                                |      |
| 氏名(漢字)                                      | 姓: 例)未来 名: 例)原 (企)             | 1)   |
| 氏名(力ナ)                                      | セイ: 例)ミライ メイ: 例)カオル (全体        | 1カナ) |
| 電話番号                                        | - (半均数学)                       |      |
| 緊急連絡先                                       | - (半角数字)                       |      |
|                                             |                                |      |
|                                             | 戻る登録                           |      |

# ⑧登録完了後、「ログイン」をクリック。

| 志願者情報の登録が完了しました。「I | <b>グインヘ」ボタンよりログインを行ってください。(登録内容はマイページから変更が可能です)</b> |  |
|--------------------|-----------------------------------------------------|--|
| 志願者情報              |                                                     |  |
| 氏名(漢字)             | 松江 高専                                               |  |
| 氏名(力ナ)             | マツエ コウセン                                            |  |
| 性別                 | 男                                                   |  |
| 生年月日               | 2007年05月01日                                         |  |
| 郵便番号               | 6900865                                             |  |
| 都道府県               | 島根県                                                 |  |
| 市区町村               | 松江市                                                 |  |
| 町名・番地              | 西生馬町14-4                                            |  |
| 建物名·部屋番号           | 松江高専学生課                                             |  |
| 電話曲号               | 0852-36-5131                                        |  |
| 保護者情報              |                                                     |  |
| 氏名(漢字)             | 松江 保護者                                              |  |
| 氏名(力ナ)             | マツエ ホゴシャ                                            |  |
| 電話番号               | 0852-36-5131                                        |  |
|                    | 0852-36-5131                                        |  |

# ⑨ログイン画面が表示されます。

| 松江工業高等専門学校(テスト)のネット出願へようこ                                 | そ                                                                        |
|-----------------------------------------------------------|--------------------------------------------------------------------------|
| [はじめて手続される方へ]                                             | 学校からのお知らせ                                                                |
| ・ユーザID (メールアドレス)をはじめて登録される方は、下のボタン                        | 【令和5年度入学者選抜の出願期間】                                                        |
| をクリックしてください。                                              | の推薦選抜                                                                    |
| ・ miraicompassサイトでmcID (共通ID) として登録された方は、ログ               | 今和4年19月26日(日)。今和5年1月5日(土)                                                |
| インにお進みください。                                               | <ul> <li>〒4/4年12月26日(月) ~〒405年1月5日(木)</li> <li>○学力選抜・帰国生徒特別選抜</li></ul>  |
| はじめての方はこちら                                                | 令和5年1月23日(月) ~令和5年1月26日(木) <li>※このインターネット出職サイトだけでは出職手続は完了しません。出願書類を</li> |
| (ユーザID登録がお済みの方へ)                                          | 郵送し手続が全て完了すると、申込完了メールが届きますので、そのメール受信                                     |
| ・ 登録済みのユーザID(メールアドレス)、パスワードを入力のうえ、                        | をもって出職手続が完了となります。 <li>【ユーザID(こついて】</li>                                  |
| 「ログイン」をクリックしてください。                                        | 同じユーザID(こついて】 <li>同じユーザIDで2名以上(兄弟)ご登録される場合は、1人目のログイン後、画面</li>            |
| ・ メールアドレスの変更を希望される場合は、ログイン後、「メールアド                        | 右上メニューの「志願者情報変更」より追加登録することができます。                                         |
| レス変更」より変更していたさい。<br>メールアドレス<br>email<br>パスワード ロノスワードの依字解除 | <u>システム</u> に関するお知らせ<br>システムからのお知らせはありません                                |
| Password<br>ログイン<br>パスワードをお忘れの方はごちら                       |                                                                          |

### 手順3 顔写真データのアップロード(任意)

顔写真をアップロードすることで、証明写真の準備、貼り付けが不要となります。 顔写真データは、デジタルカメラ・スマートフォンで個人撮影した写真でも可能です。

- ※ 本機能の利用は任意ですので、必ず利用する必要はありません。
- ※ 顔写真をアップロードしない場合は,手順4にお進みください。そして,「写真票」の印刷後に顔写真を指 定箇所に貼り付けてください。

①出願サイトにて登録した「メールアドレス」「パスワード」を入力して、「ログイン」をクリックしてください。

コウセン テスト 2023/03/31まで有効 ③「出願用写真を登録する方はこちら」をクリックしてください。

> 1 つのメールアドレスで、双子など複数名の出願を行う場合、 画面右上メニューの「志願者情報変更」をクリックし、志願者を追加してください。

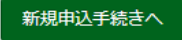

④「顔写真アップロード」をクリックしてください

| コウセン テスト さんのマイページ                                                                                                    |
|----------------------------------------------------------------------------------------------------|
| 申込履歴・配信メールを確認する                                                                                                    |
| お知らせ                                                                                                    |
| 【写真票の写真について】<br>顔写真をアップロードしていただくと、写真の貼付が不要になります。 画面上の青ボタンより顔写真データをアップロードしてください。<br>または、写真貼付欄に顔写真を貼付してください。              |
| 【顔写真について】<br>1. 出願前3ヶ月以内撮影(カラーのみ)<br>2. 正面上半身脱帽(縦4cm×横3cm)                                                              |
| 出願用顔写真エリアを閉じる                                                                                                    |
| 出願用顔写真(任意)                                                                                                    |
| 出顧用頗写真を任意で登録できます。<br>出願用頗写真を登録すると、受験栗に写真欄がある場合、写真付受験栗がご利用いただけます。                                                        |
| ログインしているメールアドレスをmcID(共通ID)として登録しておくと、<br>一度登録した出願用頗写真を他のmiraicompassサイトで出願する際も同じ頗写真が利用できます。<br>(再度、写真登録していただく必要がなくなります) |
| mcID(共通ID)として登録する場合は、「ログイン情報変更」メニューよりお手続きください。                                                                          |
| 廣写真アップロード                                                                                                    |

⑤規定にしたがった写真をご準備の上,「写真の登録手続きへ進む」をクリックしてください。

顔写真アップロード アップロードする顔写真ファイルについて 写真の規定(サイズ、ファイル形式等)はこちら • 正面を向いたご本人の顔がはっきり確認できるもの(顔に影がないもの) • ご本人のみが写っているもの JPEG形式、またはPNG形式の画像データ • 推奨の画像サイズは横幅が「450ピクセル」、縦幅が「600ピクセル」で、横幅と縦幅の比率が「3:4」の割合 • 低画質ではないもの(横幅が「250ピクセル」以上、縦幅が「250ピクセル」以上のもの) アップロードできるデータのファイルサイズは3MBまで ■ コウセン テスト さんの顔写真 登録されていません。 写真の登録手続きへ進む

⑥「ファイルを選択」をクリックして写真を選んでいただき、「次へ」をクリックしてください。

| Step1 写真を選ぶ             |  |
|-------------------------|--|
| 出願用の写真を選択してください。        |  |
| 写真の規定(サイズ、ファイル形式等)はこちら  |  |
| 出願写真を選択 ファイルを選択 cat.jpg |  |
| 戻る                      |  |

⑦写真を編集します。選択した写真ファイルが表示されていますので、切り抜き範囲(赤い枠)を写真に合わせ てください。「切り抜きイメージを表示」をクリックして写真をご確認ください。編集が終了しましたら、「登録 する写真をチェック」をクリックしてください。(\*写真はサンプルです。)

| 写真を編集し、「登録する写真をチェック」ボタンを押してください。         写真の規定(サイズ、ファイル形式等)はごちら         以下の手順で、写真を編集してください。         ・「回転」ボタンで写真を描向きにする。(既に縦向きの場合は不要)         ・「切り抜き範囲」を写真に合わせる。         ・「切り抜き範囲」を写真に合わせる。         ・「切抜イメージを表示」ボタンで万真を構成する。 |
|----------------------------------------------------------------------------------------------------|
| <image/>                                                                                                    |
| 戻る 登録する写真をチェック                                                                                                    |

写真が適切でない可能性がある場合,下記のような画面が表示されます。適宜,再アップロードをお願いします。

| 写真をご確認ください。                                                                                               | × |
|----------------------------------------------------------------------------------------------------|---|
| 写真の形式が適切ではない可能性があります。<br>規定をご確認の上、写真が適切な場合、「写真を登録する」ボタンを押下してくださ<br>い。<br>写真が正しくない場合、再度正しい写真をアップロードしてください。 |   |
| 閉じる                                                                                                    |   |

⑧<写真の登録が完了しました>と表示されたら完了です。画面下部にある「マイページから出願手続きを行う」 をクリックしてください。

顔写真アップロード ■写真の登録が完了しました アップロードする顔写真ファイルについて 写真の規定(サイズ、ファイル形式等)はこちら | コウセン テスト さんの顔写真

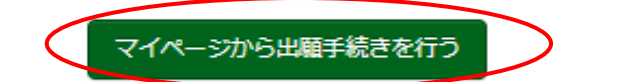

# 手順4 出願情報入力

①登録したメールアドレス(ID),パスワードを入力してログイン後,「志願者選択」の画面になります。 志願者を選択すると,「お知らせ・申込履歴」の画面になりますので,「新規申込手続きへ」をクリックします。

| コウセン テスト さんのマイページ                                                                           |                                                                   |             |              |                  |     |
|---------------------------------------------------------------------------------------------|-------------------------------------------------------------------|-------------|--------------|------------------|-----|
| 申込履歴・配信メーク                                                                                  | しを確認する                                                            |             |              |                  |     |
| お知らせ<br>【写真悪の写真につい<br>顔写真をアップロード<br>または、写真貼付欄に<br>【顔写真について】<br>1. 出願前3ヶ月以<br>2. 正面上半身脱帽     | て】<br>していただくと、写真の貼付<br>顔写真を貼付してください。<br>内撮影(カラーのみ)<br>(縦4cm×横3cm) | が不要になります。 画 | 面上の青ボタンより顔写真 | データをアップロードしてください | ).  |
| 出願用頗写真を確認/変                                                                                 | 更する方はこちら                                                          |             |              |                  |     |
| 申込履歴                                                                                        |                                                                   |             |              |                  |     |
| 申込履歴情報はあり                                                                                   | ません。                                                              |             |              |                  |     |
| 申込番号                                                                                        | 入試区分                                                              | 申込日         | 支払方法         | 入金情報             | 受験票 |
|                                                                                             |                                                                   |             |              |                  |     |
| 1つのメールアドレスで、双子など複数名の出願を行う場合、<br>画面右上メニューの「志願者情報変更」 <u>をクリックし</u> 、志願者を追加してください。<br>新規申込手続きへ |                                                                   |             |              |                  |     |

# ②入試区分で「学力選抜」を選んでください。

| Step1 | 入試区分選択    |                               |   |  |
|-------|-----------|-------------------------------|---|--|
|       |           |                               |   |  |
| 入試[   | 区分選択      |                               |   |  |
|       |           |                               |   |  |
|       | 入試区分      | 選んでください                       | ~ |  |
|       |           | 選んでくたさい<br>推薦選抜(甲込期間:4/1~1/5) |   |  |
|       | $\subset$ | 学力選抜(申込期間:4/1~1/26)           |   |  |
|       |           | 県国生徒特別選抜(申込期間:4/1~1/26)       |   |  |
|       |           |                               |   |  |

### ③「次へ」をクリックしてください。

| Step1 入試区分選択 |      |                     |   |  |
|--------------|------|---------------------|---|--|
| 入試区分選択       |      |                     |   |  |
|              | 入試区分 | 学力選抜(申込期間:4/1~1/26) | ~ |  |
|              |      | 戻る次へ                | ) |  |

④利用規約等をご確認いただき、「同意して次へ」をクリック。

規約同意確認(最後までスクロールしてお読みください)

|                                                                                                    | 4   |
|----------------------------------------------------------------------------------------------------|-----|
| 利用規約および個人情報の取り扱い                                                                                                    |     |
| -                                                                                                    | - 1 |
| <ul> <li>● 利用規約</li> </ul>                                                                                                    |     |
| 第1条(本規約の範囲)<br>本規約は、「インターネット出願(願書出力)サービス」(以<br>下、「当サイト」といいます。)の利用に関し、お客様と「当<br>サイト」の運営者である三菱総研DCS株式会社(以下、「三<br>菱総研DCS」といいます。)との間の本サービスの利用に関わ<br>る一切の関係に適用されるものとします。                                                                                                    |     |
| 第2条(指定コンビニ、金融機関及びクレジットカード)<br>お客様が「当サイト」で申し込まれた料金の支払いを取り扱う<br>コンビニエンスストア、金融機関及びクレジットカードは以下<br>の通りです。クレジットカードでのお申込みの場合、決済処理<br>の自動化により、お申込み時に記入されたクレジットカード情<br>報は、決済代行会社(GMOペイメントゲートウェイ株式会社<br>または株式会社ペイジェント)のシステムに直接送信され、処<br>理されます。<br>クレジットカード以外のお申込みの場合、決済代行会社(株式<br>会社ペイジェント、株式会社セブン・イレブン・ジャパン、<br>GMOペイメントゲートウェイ株式会社、ウェルネット株式会<br>わのペイメントゲートウェイ株式会社、ウェルネット株式会 |     |
| 在) のシステムに直接送信され、処理されよす。<br>セブンーイレブン<br>ローソン<br>ファミリーマート<br>ミニストップ<br>デイリーヤマザキ                                                                                                    |     |

| 同意しない | 同意して次へ | ) |
|-------|--------|---|
|       |        |   |

 $\times$ 

⑤画面に表示されているお知らせ等を必ず確認の上,出願情報を入力または選択してください。 入力・選択後,画面下部にある「試験選択画面へ」をクリック。

| St | Step2 出願情報入力                                                        |                                                                |         |                                            |              |  |
|----|---------------------------------------------------------------------|----------------------------------------------------------------|---------|--------------------------------------------|--------------|--|
| Ē  | ■志願者情報に登録されている項目が自動でセットされています。<br>画面上部のメニュー「志願者情報変更」から登録内容を修正できます。  |                                                                |         |                                            |              |  |
|    |                                                                     |                                                                |         |                                            |              |  |
|    | お知らせ                                                                |                                                                |         |                                            |              |  |
|    | ・当サイトで対応できない漢字は、質問項                                                 | 目「外字(旧字)有無」を「あり」と選択のうえ、簡易                                      | 字体に罟    | き換えて入力してください。正式な漢字                         | につきましては、入学手続 |  |
| E  | 時(本台甲し出下さい。対応を検討致します。<br>・入学式期係書類の一部につきましては、<br>・ミドルネームがある場合は「名」の欄に | システム等の都合上, 簡易字体となります。ご了承く<br>記入してください。                         | (ださい。   |                                            |              |  |
|    |                                                                     |                                                                |         |                                            |              |  |
| 1  | 志願者情報入力                                                             |                                                                |         |                                            |              |  |
|    | 志願者氏名(漢字)                                                           | 姓: 松江                                                          | 名:      | 高専                                         | (企角)         |  |
|    | 志願者氏名(フリガナ)                                                         | হন: ব্যায                                                      | X7 :    | שלב                                        | (全角力士)       |  |
|    | 外字(旧字)有無 💩                                                          | ○ なし ○ ぁり                                                      |         |                                            |              |  |
|    | 生年月日。参照                                                             | 2007年 💙 5月 💙 1日 💙                                              |         |                                            |              |  |
|    | 住所                                                                  | □ 海外の方はチェック                                                    |         |                                            |              |  |
|    | 郵便番号 🜌                                                              | 6900865 (半角数字:八-                                               | イフンなし7椎 | 1)                                         |              |  |
|    | 都道府県 200                                                            | 島根派                                                            |         |                                            |              |  |
|    | 市区町村 8次                                                             | 松江市                                                            | (金堆     | 1:(例)〇〇市)                                  |              |  |
|    | 町名・番地                                                               | 西生馬町14-4                                                       | (全角     | $I: (\overline{\theta} ) \bigcirc (1-1-1)$ |              |  |
|    | 建物名・部屋番号                                                            | 松江高尊学生課                                                        | (全角     | 1:(例)○○マンション101)                           |              |  |
|    | 電話曲号 201                                                            | 0852         -         36         -         5131         (半角巻) | (学)     |                                            |              |  |

お知らせ

・当サイトで対応できない漢字は、質問項目「外字(旧字)有無」を「あり」と選択のうえ、簡易字体に置き換えて入力してください。正式な漢字につきましては、入学手続時にお申し出下さい。対応を検討致します。

・入学式関係書類の一部につきましては、システム等の都合上、簡易字体となります。ご了承ください。

・ミドルネームがある場合は「名」の欄に記入してください。

| 電話番号 8項                    | 0852 - 36 - 5131 (半角数字)                                                                                                    |
|----------------------------|----------------------------------------------------------------------------------------------------|
| 出身校。8月                     | 島根照                                                                                                    |
|                            |                                                                                                    |
|                            | 松江市立鹿島中学校                                                                                                    |
| その他の学校                     | (上記リストに無い場合は、「その他」を選択し、入力してください。)                                                                                                    |
| 出願資格                       | 中学校卒業見込 🖌                                                                                                    |
| その他の出願資格(自由記述)             |                                                                                                    |
| 最寄り地等受験会場(事前相談した方<br>のみ入力) |                                                                                                    |
| 第1志望学科 🚲                   | 【最寄り地等受験の会場は、松江高専の募集要項にある相談期間までに、受け入れ可<br>となった志願者のみ入力可能です。「学力・複数校選抜 受験会場」で最寄り地等<br>を選択し、「最寄り地等受験の会場」へ会場一覧に記載されている「会場略称」を<br>入力してください。<br>※「会場一覧」をクリックすると別サイトへ移動します。この画面を閉じてしまわ<br>ないよう、ご注意ください。途中まで入力した内容を保存したい場合は、この画面<br>の必須項目をすべて入力後、「試験選択画面へ」を押して次のページへ進み、「保<br>存して中断する」をクリックすると一時保存ができます。<br>①学力選抜では、第3志望学科まで選択できます。<br>②学力選抜では、第3志望学科まで選択できます。<br>③常2・第3志望がない場合は「なし」を選択してください。<br>上位の志望学科と、同じ学科を複数回選択しないようご注意ください。<br>個体工学科 |
| 第2志望学科 🚜                   | ■気情報工学科                                                                                                    |
| 第3志望学科 💩                   | 〒11日11日11日11日11日11日11日11日11日11日11日11日11日                                                                                                    |
| 入学後の入寮希望の有無                | ○ 有<br>● <del></del> 無                                                                                                    |
|                            |                                                                                                    |
| 保護者情報入力                    |                                                                                                    |
| 保護者氏名(漢字) 💩                | 姓: 松江 名: 保護者 (企角)                                                                                                    |
| 保護者氏名(フリガナ) 💩              | セイ: マツエ メイ: ホゴシャ (企角カナ)                                                                                                    |
|                            |                                                                                                    |

・学力選抜では、第3志望学科まで選択できます。

・第2・第3志望がない場合は「なし」を選択してください。 上位の志望学科と、同じ学科を複数回選択しないようご注意ください。

・志望学科と順位は変更できません。

| 保護者情報入力           |                                                                        |        |
|-------------------|------------------------------------------------------------------------|--------|
| 保護者氏名(漢字) 💩       | 姓: 松江 名: 保護者                                                           | (全角)   |
| 保護者氏名(フリガナ) 💩     | <b>セイ</b> : マツエ メイ: ホゴシャ                                               | (全角カナ) |
| 住所(志願者と異なる場合のみ入力) | ※住所が志願者と異なる場合のみ入力                                                      |        |
| 郵便番号              | 1234567 (半角数字:ハイフンなし7桁)                                                |        |
| 都道府県              | 選んでください 🗸                                                              |        |
| 市区町村              | 例)○○市 (全角:(例)○○市)                                                      |        |
| 町名・番地             | $(\#) \bigcirc (1 - 1 - 1)$ $(\pounds \# : (\#)) \bigcirc (1 - 1 - 1)$ |        |
| 建物名・部屋番号          | 例)○○マンション101 (金角:(例)○○マンション101)                                        |        |
| 緊急連絡先(携帯電話など)     | 0852 - 36 - 5131 (半角数学)                                                |        |
| 志願者との続柄           |                                                                        |        |
|                   | ※保護者の住所が空欄の場合は,志願者と同じ住所として取り扱います。                                      |        |
|                   |                                                                        |        |

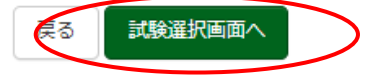

⑤試験日「2月12日」,試験会場は「希望する検査会場」を選択してください。 なお,最寄り地等会場は,本校に事前相談し,受入可となった方のみ選択可能です。

| 試験検索                                     |     |    |
|------------------------------------------|-----|----|
| 出願する試験を検索し、画面中段の選択ボタンを押してください。           |     |    |
| 入試区分 学力選抜                                |     |    |
| 試験日 2月12日                                | ~   |    |
| 試験会場 逆くてもない ・                            |     |    |
| 選んでください           検索された試験         松江検査会場 |     |    |
| 入試区分 浜田検査会場<br>三次検査会場                    | 試験日 | 選択 |
| 広島検査会場<br>長なり地学会長                        |     |    |
| 取时少心守云物                                  |     |    |

⑥選択すると、検索された試験の項目が表示され、「選択」ボタンが表示されるので、クリックしてください。

| 試験検索                |             |       |      |  |  |
|---------------------|-------------|-------|------|--|--|
| 出願する試験を検索し、画面中段の選択术 | タンを押してください。 |       |      |  |  |
| 入試区分                | 学力選抜        |       |      |  |  |
| 試験日                 | 2月12日       | ~     |      |  |  |
| 試験会場                | 松江検査会場      | •     |      |  |  |
| 検索された試験             |             |       |      |  |  |
| 入試区分                | 試験名         | 試験日   | 選択   |  |  |
| 学力選抜                | 学力選抜松江検査会場  | 2月12日 | 》 迷沢 |  |  |
|                     |             |       |      |  |  |

※画面上では、学力選抜 松江検査会場と表示されていますが、実際の画面では選択した検査会場が表示されます。

⑦選択をクリックすると、現在選択中の試験の箇所が、次のとおり表示されます。表示された内容を確認して、 「保存して中断する」をクリックして、一時保存の状態にしてください。

|                                                                                        | $\backslash$                                                                                                    |                                      |      |
|----------------------------------------------------------------------------------------|----------------------------------------------------------------------------------------------------|--------------------------------------|------|
| 現在選択中の試験                                                                               |                                                                                                    |                                      |      |
| 入試区分                                                                                   | 試験名                                                                                                    | 試験日                                  | 選択解除 |
| 学力選抜                                                                                   | 学力選拔 松江検査会場                                                                                                    | 2月12日                                | 選択解除 |
| 申込済試験                                                                                  |                                                                                                    |                                      |      |
| 入試区分                                                                                   | 試験名                                                                                                    |                                      | 試験日  |
| 】お知らせ<br>【注意】<br>下記「お支払い画面へ」を選<br>そして、マイページより、「<br>「申込内容確認書」に誤りが<br>(Step2:情報入力画面、Step | 択せずに、「保存して中断する」を選択して下さい。<br>申込内容確認書」を印刷して、中学校の先生に確認し<br>ないか確認後、マイページの「続きから」ボタンより、<br>33:試験選択画面を再確認後、Step4:「お支払い画面」 | もらって下さい。<br>次へ進んで下さい。<br>」へ追いでください。) |      |
| 戻る お支計 4面へ 保存して中断する                                                                    |                                                                                                    |                                      |      |

中学校の先生に出願内容を確認してもらうまでは、「お支払い画面へ」は絶対にクリックしないでください。<u>申</u> 込内容を確定すると、それ以降は内容を変更できなくなります。

⑦「マイページへ」をクリック。(ここまで入力しますと、入力内容が保存されます。休憩可能です。)

| 申込情報保存完了                 |              |
|--------------------------|--------------|
|                          |              |
| 申込情報を保存しました              |              |
| 申込を再開する場合はマイページよりお願いします。 |              |
|                          | マイページへ ログアウト |

⑧マイページに戻ります。作業を継続される場合は、「申込確認」をクリック。

| お知らせ                                |                                                |                                    |  |
|-------------------------------------|------------------------------------------------|------------------------------------|--|
| 【写真票の写真につ<br>領写真をアップロー<br>または、写真貼付欄 | いて】<br>ドしていただくと、写真の貼付が不要になりま<br>に頗写真を貼付してください。 | ます。 画面上の青ボタンより顔写真データをアップロードしてください。 |  |
| 【顔写真について】<br>1. 出願前3ヶ月<br>2. 正面上半身脱 | 以内撮影(カラーのみ)<br>頃(縦4 cm×横3 cm)                  |                                    |  |
| 商田商写古友碑詞/                           | 変更する方はごちら                                      |                                    |  |

| 申込番号      | 入試区分 | 申込日  | 支払方法 | 入金情報 |                 | 受験票 |
|-----------|------|------|------|------|-----------------|-----|
| 232000001 | 学力選抜 | 一時保存 | -    | -    | 申込確認 続きから キャンセル | -   |

# 手順5 出願内容の確認

\_

①申込内容を確認し、間違いがなければ画面一番下の「申込内容確認書」をクリックします。
 ※訂正する場合は「戻る」をクリックし、申込履歴ページの「続きから」をクリックしてください。

| 申込内容確認(松江工業高等専門学校(テスト)) |                   |  |  |  |
|-------------------------|-------------------|--|--|--|
|                         |                   |  |  |  |
| ■試験名・お支払い方法の確認          |                   |  |  |  |
| •                       |                   |  |  |  |
| 試験名 · 試験日               | 学力選抜 松江検査会場 2月12日 |  |  |  |
| お支払い方法                  | -                 |  |  |  |
|                         |                   |  |  |  |
|                         |                   |  |  |  |
| 志願者情報の確認                |                   |  |  |  |
|                         |                   |  |  |  |
| 志願者氏名(涘字)<br>           | 松江 局势             |  |  |  |
| 志願者氏名(フリガナ)             | マツエ コウセン          |  |  |  |
| 外字(旧字)有無                | なし                |  |  |  |
| 生年月日                    | 2007年05月01日       |  |  |  |
| 郵便番号                    | 6900865           |  |  |  |
| 都道府県                    | 島根県               |  |  |  |
| 市区町村                    |                   |  |  |  |
| 町名・番地                   | 西生馬町14-4          |  |  |  |
| 建物名・部屋番号                | 松江高専学生課           |  |  |  |
| 電話番号                    | 0852-36-5131      |  |  |  |
| 出身校(学校管理番号)             | 0613035369        |  |  |  |
|                         | 松江市立鹿島中学校         |  |  |  |
| その他                     |                   |  |  |  |
| 出願資格                    | 中学校卒業見込           |  |  |  |
| その他の出願資格(自由記述)          |                   |  |  |  |

| 最寄り地等受験会場(事前相談した方<br>のみ入力) |                                                                                                    |
|----------------------------|----------------------------------------------------------------------------------------------------|
|                            | 【最寄り地受験制度】<br>最寄り地受験の会場は、松江高専の募集要項にある相談期間までに、受け入れ可となった志願者のみ入力可能<br>です。「学力・複数校選抜 受験会場」で最寄り地等を選択し、「最寄り地等受験の会場」へ会場一覧に記載さ<br>れている「会場略称」を入力してください。<br>※「会場一覧」をクリックすると別サイトへ移動します。この画面を閉じてしまわないよう、ご注意ください。<br>途中まで入力した内容を保存したい場合は、この画面の必須項目をすべて入力後、「試験選択画面へ」を押して<br>次のページへ進み、「保存して中断する」をクリックすると一時保存ができます。 |
|                            | <ul> <li>①学力選抜では、第3志望学科まで選択できます。</li> <li>②第2・第3志望がない場合は「なし」を選択してください。</li> <li>上位の志望学科と、同じ学科を複数回選択しないようご注意ください。</li> <li>③志望学科と順位は変更できません。</li> </ul>                                                                                                    |
| 第1志望学科                     | 機械工学科                                                                                                    |
| 第2志望学科                     | 電気情報工学科                                                                                                    |
| 第3志望学科                     | 電子制御工学科                                                                                                    |
| 入学後の入寮希望の有無                |                                                                                                    |

#### 保護者情報の確認

| 保護者氏名(漢字)     | 松江 保護者                            |
|---------------|-----------------------------------|
| 保護者氏名(フリガナ)   | マツエ 木ゴシャ                          |
| 郵便番号          |                                   |
| 都道府県          |                                   |
| 市区町村          |                                   |
| 町名・番地         |                                   |
| 建物名・部屋番号      |                                   |
| 緊急連絡先(携帯電話など) | 0852-36-5131                      |
| 志願者との続柄       | Ŷ                                 |
|               | ※保護者の住所が空欄の場合は,志願者と同じ住所として取り扱います。 |

#### お知らせ

# 【写真票の印刷】 マイページ(本画面最下部にリンク有) にある 「受験票」ボタンをクリック後,「「写真票」表示」をクリックして「A4横・カラー」にて印刷してください。 検定料のお支払いがまだの方は、検定料のお支払い完了後、マイページより印刷してください。 【提出書類について】 募集要項に付属の本校所定の出職用封筒を用いて下さい。 提出書類及び提出期限につきましては、募集要項を必ずご確認下さい。

【受験票の印刷】

【受験票の印刷】 書類受付が完了しましたら、「受験票」の出力が次の日時より可能となります。改めてマイページにログインの上、「受験票」ボタンをクリック後,「「受験票」表示」を クリックして「A 4 棟・カラー」にて印刷してください。 ・推薦選抜…1月10日(火)0:00~ ・学力選抜及び帰国生徒特別選抜…2月3日(金)0:00~

※受験票は、試験当日必ず持参してください。

| ダウンロードできない方はこちら        | 申込内容確認書  |
|------------------------|----------|
| コンビニエンスストアでプリントする方はこちら |          |
|                        | 戻る ログアウト |

②別ウィンドウで、次のような「申込内容確認書」(PDF形式)がダウンロードされますので印刷してください。 印刷後は元のウィンドウに戻って、「ログアウト」をクリックし、作業を一度終了してください。

※印刷した申込内容確認書の提出方法については、中学校の先生の指示に従ってください。

| 申込内容確認書     |              |  |  |  |  |
|-------------|--------------|--|--|--|--|
| 松江工業高等専門学校( |              |  |  |  |  |
| 出願申込番号      | 232000002    |  |  |  |  |
| 入金状況        | -            |  |  |  |  |
| 試験日         | 試験名          |  |  |  |  |
| 2月12日(日)    | 学力選抜 松江検査会場  |  |  |  |  |
| 志願者氏名(漢字)   | 松江 高専        |  |  |  |  |
| 志願者氏名(フリガナ) | マツエ コウセン     |  |  |  |  |
| 外字(旧字)有無    | なし           |  |  |  |  |
| 生年月日        | 2007年8月5日    |  |  |  |  |
| 郵便番号        | 6900865      |  |  |  |  |
| 都道府県        | 島根県          |  |  |  |  |
| 市区町村        | 松江市          |  |  |  |  |
| 町名・番地       | 西生馬町14-4     |  |  |  |  |
| 建物名・部屋番号    | 学生課          |  |  |  |  |
| 電話番号        | 0852-36-5131 |  |  |  |  |
| 出身校         | 松江市立鹿島中学校    |  |  |  |  |
| その他         |              |  |  |  |  |
| 出願資格        | 中学校卒業見込      |  |  |  |  |

ここから先は、「申込内容確認書」 を中学校の先生に確認してもらっ た後で、保護者の方と一緒に行っ てください。

### ①「メールアドレス (ID)」「パスワード」を入力して「ログイン」してください。

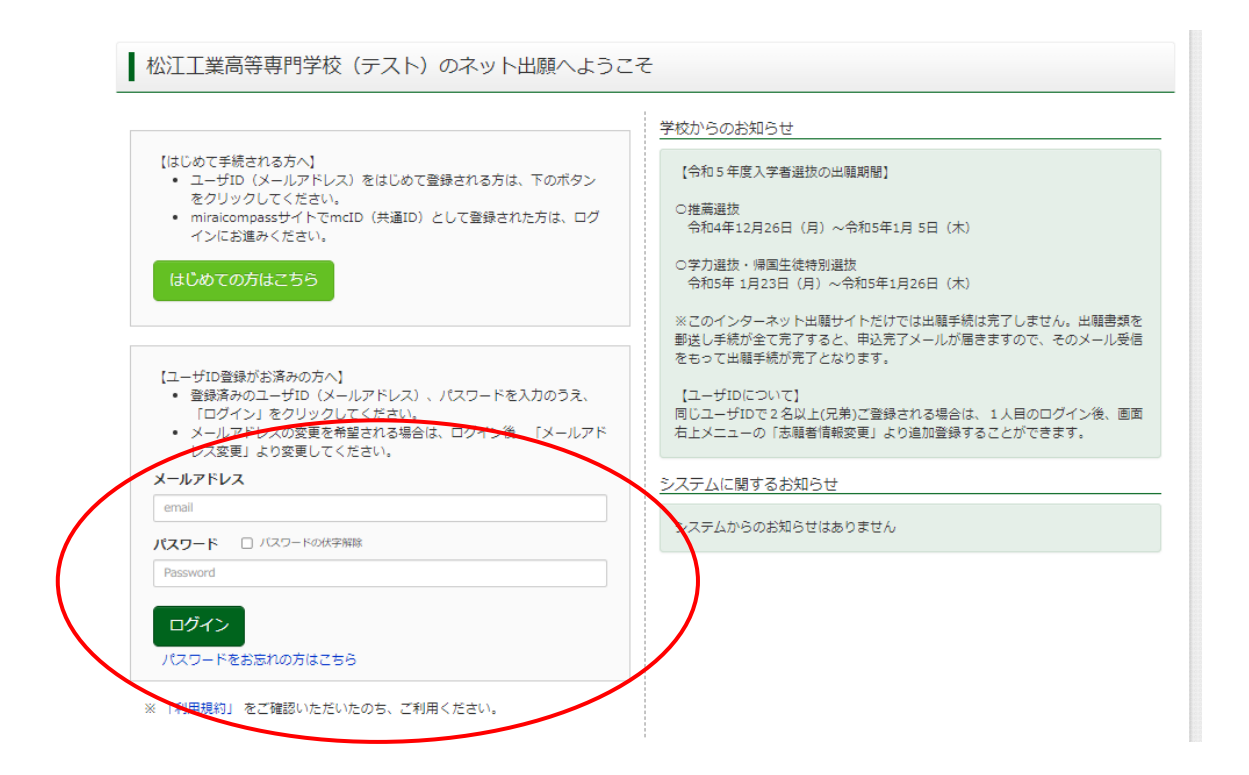

#### ②志願者選択をクリック。

| 志願者選択          |                                                                                                    |  |
|----------------|----------------------------------------------------------------------------------------------------|--|
| 志顧者を追加したい方はこちら |                                                                                                    |  |
|                | 志願者を選択してください。<br>マツエ テスト<br>2023/03/31まで有効                                                                                                    |  |
|                | <ul> <li>※ ユーザIDの有効期限は下部の通う実新されますので、ご注意ください。</li> <li>最終ログイン先が 出願サイト の場合 :当年度末まで(2023/3/31)</li> <li>最終ログイン先が 出願サイト以外 の場合:当年度末 +1年 まで(2024/3/31)</li> </ul> |  |

※実際の画面では、志願者名が表示されます。

③ 「続きから」をクリックして試験選択画面まで進んでください。

| 申込履歴・配信メ                                                                                                    | ールを確認する                 |            |      |      |      |          |       |  |
|----------------------------------------------------------------------------------------------------|-------------------------|------------|------|------|------|----------|-------|--|
| お知らせ<br>【写真栗の写真について】<br>顔写真をアップロードしていただくと、写真の貼付が不要になります。 画面上の青ボタンより顔写真データをアップロードしてください。<br>または、写真貼付欄に頗写真を貼付してください。<br>【顔写真について】 |                         |            |      |      |      |          |       |  |
| 1.出願前3ヶ月<br>2.正面上半身肋                                                                                                    | 月以内撮影(カラー<br>兇帽(縦4cm×横3 | のみ)<br>cm) |      |      |      |          |       |  |
| 出願用顔写真を確認。                                                                                                    | /変更する方はこ                | 56         |      |      |      |          |       |  |
| 申込履歴                                                                                                    |                         |            |      |      |      |          |       |  |
| 申込番号                                                                                                    | 入試区分                    | 申込日        | 支払方法 | 入金情報 |      |          | 受験票   |  |
| 232000002                                                                                                    | 学力選抜                    | 一時保存       | -    | -    | 申込確認 | 続きから キンセ | zil - |  |

④出願情報入力のページが表示されますので、確認の上、最下部の「試験選択画面へ」をクリック。

| お知らせ<br>・当サイトで対応できない漢字は、質問<br>時にお申しい下さい、対応を検討取しま                                                                                                    | 項目「外字(旧字)有無」を「あり」と選択のうえ、簡易字体に置き換えて入力してください。正式な漢字に<br>す.                                                                                                    | つきましては、)             |
|----------------------------------------------------------------------------------------------------|----------------------------------------------------------------------------------------------------|----------------------|
| <ul> <li>入学式関係書類の一部につきましては</li> <li>ミドルネームがある場合は「名」の欄</li> </ul>                                                                                                    | 、システム等の都合上,簡易学体となります。ご了承ください。<br>に記入してください。                                                                                                    |                      |
| 志願者情報入力                                                                                                    |                                                                                                    |                      |
| 志願者氏名(漢字) 83                                                                                                    | 姓: 松江 名: 富専                                                                                                    | (全角)                 |
| 志願者氏名(フリガナ)                                                                                                    | ধন: ব্যায় সন: বিষয়                                                                                                    | (全角力ナ)               |
| 外字(旧字)有無 💩                                                                                                    | ● なし ○ あり                                                                                                    |                      |
| 生年月日。参照                                                                                                    | 2007年 🗸 8月 🖌 5日 🗸                                                                                                    |                      |
| 住所                                                                                                    | - 海外の方はチェック                                                                                                    |                      |
|                                                                                                    |                                                                                                    |                      |
|                                                                                                    | 1 -1                                                                                                    |                      |
| <ul><li>、</li><li>(課者情報入力)</li></ul>                                                                                                    | ~~~~~中略~~~~~~~~~~~                                                                                                    | ~~~                  |
| マーマーマーマーマーマーマーマーマーマーマーマーマーマーマーマーマーマーマー                                                                                                    | ~~~~~中略~~~~~~~~~~~~~~~~~~~~~~~~~~~~~~~                                                                                                    | ۹)                   |
| <ul> <li></li></ul>                                                                                                    | 、 、 、 、 、 、 中略、、 、 、 、 、 、 、 、 、 、 、 、 、                                                                                                    | や~~~<br>約<br>約カナ)    |
| マンシンシンシン (保護者情報入力)<br>保護者伝名(漢字) 203<br>保護者氏名(フリカナ) 203                                                                                                    | 止:<br>馬専         名:<br>せイ:<br>コウセン         メイ:<br>ホゴシャ         (##<br>*住所が志願者と異なる場合のみ入力                                                                                                    | 9)<br>9 <i>777</i> ) |
| <ul> <li>保護者情報入力</li> <li>保護者情報入力</li> <li>保護者氏名(漢字) 55</li> <li>保護者氏名(フリガナ) 53</li> <li>住所(志願者と異なる場合のみ入力)</li> </ul>                                                                                                    | ・・・・・・・・・・・・・・・・・・・・・・・・・・・・・・・・・・・・                                                                                                    | 8)<br>8)             |
| <ul> <li>         、 へ へ へ へ へ へ へ へ へ         、</li></ul>                                                                                                    | ・     ・     中略     ・     ・     ・     ・     ・     ・     ・     ・     ・     ・     ・     ・     ・     ・     ・     ・     ・     ・     ・     ・     ・     ・     ・     ・     ・     ・     ・     ・     ・     ・     ・     ・     ・     ・     ・     ・     ・     ・     ・     ・     ・     ・     ・     ・     ・     ・     ・     ・     ・     ・     ・     ・     ・     ・     ・     ・     ・     ・     ・     ・     ・     ・     ・     ・     ・     ・     ・     ・     ・     ・     ・     ・     ・     ・     ・     ・     ・     ・     ・     ・     ・     ・     ・     ・     ・     ・     ・     ・     ・     ・     ・     ・     ・     ・     ・     ・     ・     ・     ・     ・     ・     ・     ・     ・     ・     ・     ・     ・     ・     ・     ・     ・     ・     ・     ・     ・     ・     ・     ・     ・     ・     ・     ・     ・     ・     ・     ・     ・     ・     ・     ・     ・     ・ | 9)<br>9)             |
| <ul> <li>保護者情報入力</li> <li>保護者(漢字) 4</li> <li>保護者氏名(漢字) 4</li> <li>保護者氏名(フリガナ) 5</li> <li>住所(志願者と異なる場合のみ入力)</li> <li>郵便番号</li> <li>都道府眼</li> </ul>                                                                        | <ul> <li>、 二、二、二、二、二、二、二、二、二、二、二、二、二、二、二、二、二、二、二</li></ul>                                                                                                    | a)<br>(277)          |
| <ul> <li>保護者情報入力</li> <li>保護者情報入力</li> <li>保護者氏名(漢字) 65</li> <li>保護者氏名(フリガナ) 65</li> <li>住所(志願者と異なる場合のみ入力)</li> <li>郵便番号</li> <li>郡道府盟</li> <li>市区町村</li> </ul>                                                          | ペーン・・・・・・・・・・・・・・・・・・・・・・・・・・・・・・・・・                                                                                                    | 8)<br>(077)          |
| <ul> <li>保護者情報入力</li> <li>保護者店名(漢字) 23</li> <li>保護者氏名(フリガナ) 45</li> <li>住所(志願者と異なる場合のみ入力)</li> <li>郵使番号</li> <li>都道府風</li> <li>市区町村</li> <li>町名・番地</li> </ul>                                                            | ~~~~~中略~~~~~~~~~~~~~~~~~~~~~~~~~~~~                                                                                                    | 8)<br>8077)          |
| <ul> <li>保護者情報入力</li> <li>保護者情報入力</li> <li>保護者氏名(漢字) 55</li> <li>保護者氏名(フリガナ) 55</li> <li>保護者氏名(フリガナ) 55</li> <li>住所(志願者と異なる場合のみ入力)</li> <li>郵便碼号</li> <li>都道角環</li> <li>市区町村</li> <li>町名・郵炮</li> <li>建物名・部屋番号</li> </ul> | ・・・・・・・・・・・・・・・・・・・・・・・・・・・・・・・・・・・・                                                                                                    | a)<br>(277)          |
| <ul> <li>保護者情報入力</li> <li>保護者(漢字) 55</li> <li>保護者氏名(ブリガナ) 52</li> <li>住所(志願者と異なる場合のみ入力)</li> <li>郵便番号</li> <li>都道府風</li> <li>市区町村</li> <li>町名・番地</li> <li>建物名・部屋番号</li> <li>緊急連路先(携帯電話など) 55</li> </ul>                  |                                                                                                    | 8)<br>8777)          |

保存しないで戻る
試験選択画面へ

⑤試験選択のページが表示されますので、確認の上、最下部の「お支払い画面へ」をクリック。

| Step3 試験選択                                   |                                                             |                            |        |  |  |  |
|----------------------------------------------|-------------------------------------------------------------|----------------------------|--------|--|--|--|
|                                              |                                                             |                            |        |  |  |  |
| 試験検索                                         |                                                             |                            |        |  |  |  |
| 出願する試験を検索し、画面中段の道<br>(同時に複数出願する場合は、繰り込       | 継択ボタンを押してください。<br>Bし検索・追加を行ってください)                          |                            |        |  |  |  |
| 入試区                                          | 3分 学力選抜                                                     |                            |        |  |  |  |
| 記憶                                           | <b>貧日</b> 選んでください                                           | ~                          |        |  |  |  |
| 試驗会                                          | 送場 選んでください 、                                                | •                          |        |  |  |  |
| 検索された試験                                      |                                                             |                            |        |  |  |  |
| 入試区分                                         | 試験名                                                         | 試験日                        | 選択     |  |  |  |
| 入試区分                                         |                                                             | 試験日                        | 選択解除   |  |  |  |
| 入試区分                                         | <b>試験名</b>                                                  | 試験日                        | 選択解除   |  |  |  |
|                                              |                                                             |                            |        |  |  |  |
| ~~~~~~~                                      | ~~~~~中問                                                     | 各~~~~~~~~~                 | ~~~~~~ |  |  |  |
| お知らせ                                         |                                                             |                            |        |  |  |  |
| -<br>/\                                      |                                                             |                            |        |  |  |  |
| に注意」<br>下記「お支払い画面へ」を選択せず<br>そして、マイページより、「申込内 | に、「保存して中断する」を選択して下さい。<br>容確認書」を印刷して、中学校の先生に確認し <sup>-</sup> | てもらって下さい。                  |        |  |  |  |
| 「申込内容確認書」に誤りがないか<br>(Step2:情報入力画面、Step3:試    | 確認後、マイページの「続きから」ボタンより、<br>験選択画面を再確認後、Step4:「お支払い画面          | . 次へ進んで下さい。<br>」へ進んでください。) |        |  |  |  |
|                                              |                                                             |                            |        |  |  |  |
|                                              | 戻る の文払い画                                                    | 開くは保守して中断する                |        |  |  |  |

⑥「申込内容確認書」を中学校の先生に確認してもらいましたか?と表示されます。 ここまでで中学校の先生に確認いただいているので、「はい」をクリック。

| λι         | <b>試区</b><br>武器 確認 |              | ×    |      |
|------------|--------------------|--------------|------|------|
| <b>i</b> t | 「申込内容確認書」を中学校の先生に  | 確認してもらいましたか? |      |      |
| 検索された試験    |                    |              |      |      |
| 入試区分       |                    |              | 選択   |      |
| ┃現在選択中の試験  |                    |              |      |      |
| 入試区分       | 試験名                | 試験日          | 選択解問 | £    |
| 学力選抜       | 学力選抜 松江検査会場        | 2月12日        |      | 選択解除 |

⑦「お支払い方法」を選択(手数料は自動表示)後、「確認画面へ」をクリック。

| L≓IVA                        | <b>封陵</b> 夕                                    | 試験口   |            |         |
|------------------------------|------------------------------------------------|-------|------------|---------|
| ▲小選抜                         | 学力强技 松江検査会場                                    | 2月12日 |            |         |
| 72 March 1                   |                                                |       |            |         |
|                              |                                                |       | 検定料 ¥16,50 | 00-     |
|                              |                                                |       |            |         |
|                              |                                                |       |            |         |
| お支払い方法の選び<br>※お支払い方法により事業    | 状<br>第三数料が異なりますので、事務三数料を確認しお三続きしてください。         |       |            |         |
|                              | 3134439603030000 750134412480000380000 CCCCC0. |       |            |         |
|                              |                                                |       | 「市改手物料」、   | 1 = 1 4 |
| <ul> <li>シレンットカート</li> </ul> |                                                |       | [爭扮于致科 #   | : 514   |
|                              | _                                              |       |            |         |
| 0 コンヒニエンススト                  | > <i>Y</i>                                     |       |            |         |
|                              |                                                |       |            |         |
| ○ ペイジー・金融機関                  | JATM(現金)                                       |       |            |         |
| ご利用可能な金融機関ATM                | 12DUT                                          |       |            |         |
|                              |                                                |       |            |         |
|                              |                                                |       |            |         |
| ご利用可能な金融機関ATM                | <u>IEDUT</u>                                   |       |            |         |
| ○ ペイジー (ネット/                 | (ンキング)                                         |       |            |         |
|                              |                                                |       |            |         |
|                              |                                                |       |            |         |
|                              |                                                |       |            |         |
|                              |                                                |       |            |         |
|                              |                                                |       |            |         |
| お知らせ                         |                                                |       |            |         |
|                              |                                                |       |            |         |
|                              |                                                |       |            |         |

⑧表示された画面に従い必要事項を入力。(例:クレジットカード支払いの場合)

| 試験名・検定料・お支払い方法の確認  |                                                                                                    |
|--------------------|----------------------------------------------------------------------------------------------------|
| 試験名・試験日            | 学力選抜 松江検査会場 2月12日                                                                                           |
| 検定料<br>事務手数料<br>合計 | 16,500円<br>514円<br><b>17,014円</b>                                                                           |
| お支払い方法             | クレジットカード       クレジットカード種類       グレジットカード番号       グミー番号(テスト環境用)       セキュリティコード       セキュリティコードとは       有効期限 |

⑧表示された画面を確認。(例:コンビニエンスストア支払いの場合) ※申込後に払込番号と支払手順が表示されると同時にメールでも同様の内容が届きます。

| 試験名・検定料・お支払い方法の確認 |                      |  |
|-------------------|----------------------|--|
| 試験名・試験日           | 学力選抜 松江検査会場 2月12日    |  |
|                   | 16,500円              |  |
| 事務手数料             | 440円                 |  |
| 合計                | 16,940円              |  |
| お支払い方法            | コンビニエンスストア(セブン-イレブン) |  |

⑨画面に表示される「試験名・検定料・お支払い方法の確認」,「志願者情報」,「保護者情報」,「志願者顔写真」, 「お知らせ」を必ず確認してください。(これ以降は修正ができなくなります。)

間違いがなければ、志願者情報等をチェックの上、最下部の「上記内容で申込む」をクリックしてください。

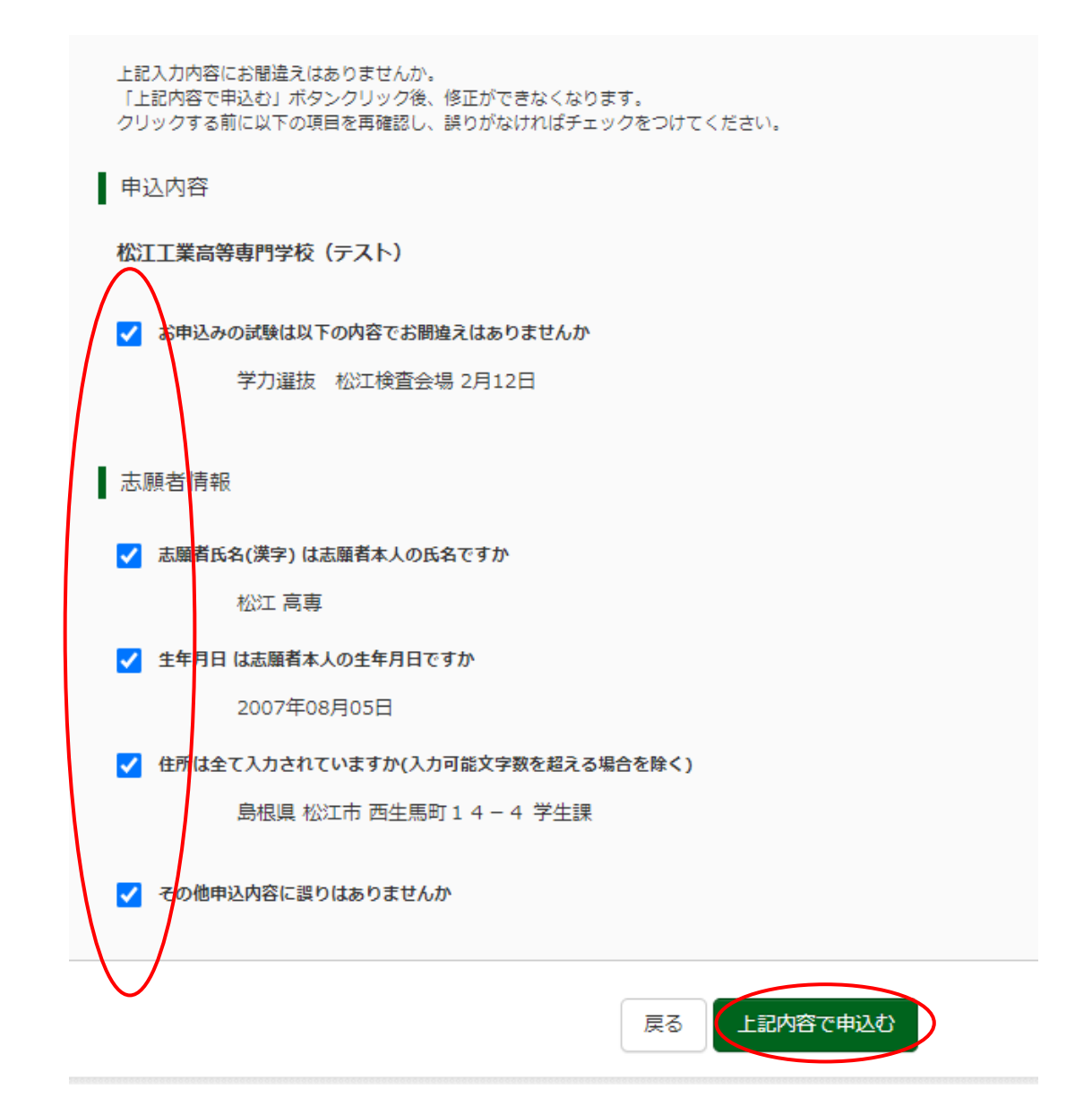

⑩送信完了となり、次のとおり表示されます。「学校からのお知らせ」をよくお読みください。その上で、「マイページ(受験票出力へ)」をクリック。これでWEBエントリーの確定となります。

| Step6 送信完了                                                                                                    |      |
|----------------------------------------------------------------------------------------------------|------|
| 学校からのお知らせ                                                                                                    |      |
| 【写真票の印刷】<br>マイページ(本画面最下部にリンク有)にある<br>「受験票」ボタンをクリック後,「「写真栗」表示」をクリックして「A4横・カラー」にて印刷してください。<br>検定料のお支払いがまだの方は、検定料のお支払い完了後、マイページより印刷してください。                                      |      |
| 【提出書類について】<br>募集要項に付属の本校所定の出願用封簡を用いて下さい。<br>提出書類及び提出期限につきましては、募集要項を必ずご確認下さい。                                                                                                 |      |
| 【受験票の印刷】<br>書類受付が完了しましたら、「受験票」の出力が次の日時より可能となります。改めてマイページにログインの上、「受験票」ボタンをクリック後,「「受験票」<br>クリックして「A 4 機・カラー」にて印刷してください。<br>・推薦選び…1月10日(火)0:00~<br>・学力選抜及び帰国生徒特別選抜…2月3日(金)0:00~ | 表示」を |
| ※受験票は、試験当日必ず持参してください。                                                                                                    |      |
| 出願申込および決済が完了しました(申込番号:232000003)                                                                                                    |      |
| 決済番号 : 9999999999<br>お支払金額 : 17,014円                                                                                                    |      |
| マイページ (受験票出力) へ ・ ウグアウト                                                                                                    |      |

11 登録されたメールアドレスにはメールが届きます。(\*メール内容等は支払方法によって異なります。)

「申込受付完了,および検定料お支払完了のお知らせメール」(例:クレジットカードの場合)

| インターネット出願にて申込を受け付けました。<br>また,検定料のお支払いが完了しました。<br>これ以降は,募集要項または学校 HP などを確認の上,手続きを進めてください。                                                                                       |
|----------------------------------------------------------------------------------------------------|
| 【松江工業高等専門学校 検定料 (学力選抜)】<br>支払方法 : クレジットカード<br>決済番号 : $\Theta = \Theta = \Theta = \Theta = \Theta = \Theta = \Theta$<br>お支払金額 : ¥ 17,014 -                                      |
| ※申込内容の確認はこちらからログインしてください。<br>https:// ●●●●●●●●●●●●●●●●●                                                                                                    |
| ■学校からのお知らせ<br>【写真票の印刷】<br>マイページ(本画面最下部にリンク有)にある<br>「受験票」ボタンをクリック後、「「写真票」表示」をクリックして「A4横・カラー」にて印刷してください。<br>検定料のお支払いがまだの方は、検定料のお支払い完了後、マイページより印刷してください。                          |
| 【提出書類について】<br>募集要項に付属の本校所定の出願用封筒を用いて下さい。<br>提出書類及び提出期限につきましては,募集要項を必ずご確認下さい。                                                                                                   |
| 【受験票の印刷】<br>書類受付が完了しましたら、「受験票」の出力が次の日時より可能となります。改めてマイページにログインの上、「受験票」ボタンをクリック後、「「受験票」表示」を<br>クリックして「A4横・カラー」にて印刷してください。<br>・推薦選抜…1月10日(火)0:00~<br>・学力選抜及び帰国生徒特別選抜…2月3日(金)0:00~ |
| ※受験票は,試験当日必ず持参してください。                                                                                                    |
| このメールはシステムより自動的に送信されています。<br>こちらのメールにご返信いただいてもご連絡できませんので、ご了承ください。<br>メールにお心当たりのない場合は、お手数ですが以下までお問い合わせください。                                                                     |
|                                                                                                    |
|                                                                                                    |

## 手順7 写真票の印刷と提出

①検定料支払後に、マイページの申込履歴に「受験票」ボタンが表示されるので、クリックしてください。

#### 申込履歴・配信メールを確認する

お知らせ

【写真票の写真について】 顔写真をアップロードしていただくと、写真の貼付が不要になります。 画面上の青ボタンより顔写真データをアップロードしてください。 または、写真貼付欄に顔写真を貼付してください。

【顔写真について】

- 1. 出願前3ヶ月以内撮影(カラーのみ)
- 2. 正面上半身脱帽(縦4cm×横3cm)

出顧用顔写真を登録する方はこちら

| 申込履歴      |      |        |          |              |      |                |
|-----------|------|--------|----------|--------------|------|----------------|
| 申込番号      | 入試区分 | 申込日    | 支払方法     | 入金情報         |      | 受験票            |
| 232000003 | 学力選抜 | 12月30日 | クレジットカード | 決済完了(12月30日) | 申込確認 | - <del> </del> |

1つのメールアドレスで、双子など複数名の出願を行う場合、 画面右上メニューの「志願者情報変更」をクリックし、志願者を追加してください。

新規申込手続きへ

②「写真票」表示をクリック。

| 試験情報                                                         |                                    |
|--------------------------------------------------------------|------------------------------------|
| 入試区分                                                         | 学力選抜                               |
| 試験名 ・試験日                                                     | 学力選抜 松江検査会場 2月12日                  |
|                                                              |                                    |
| ダウンロード                                                       |                                    |
| 受験票PDFをダウンロードします。                                            |                                    |
| 顔写真を登録しておくと、受験票PDFに顔写真を表示す<br>(写真の登録はマイページより行えます)            | することができます。                         |
| ブラウザ上でPDFを開き印刷を行うと、罫線が消えたり<br>PDFを保存した後は、AdobeReaderを利用して表示・ | ○、レイアウトが崩れる場合があります。<br>印刷を行ってください。 |
| AdobeReaderをお持ちでない方は以下リンクよりダウ                                | <b>ン</b> ロードし、インストールしてください。        |
| Get Adobe<br>Armhat Reader                                   |                                    |

「写真票」表示

「受験票」表示

③写真票がダウンロードされるので、印刷(A4・カラー・横)し、キリトリ線に沿って切り取った上で、中学校の先生に提出してください。

顔写真をアップロードしていない受験生は、指定箇所に写真を貼り付けて、中学校へ提出してください。

| $\bigcirc$      | 0                                        |          |  |  |
|-----------------|------------------------------------------|----------|--|--|
| 松江口             | 令和5年度<br>□業高等専門学校(テスト)<br>写真票            |          |  |  |
| 受験地             | 学力選抜 松江検査会場                              |          |  |  |
| (100)<br>限までに本材 | が山前着 (ALL)、イナスを (ALL) して知<br>文へ郵送してください。 | <キビテリ数>・ |  |  |
|                 |                                          |          |  |  |
| ※受験番号           |                                          |          |  |  |
| フリガナ            | マツエ コウセン                                 |          |  |  |
| 氏名              | 松江 高専                                    |          |  |  |
|                 |                                          |          |  |  |

# 受験票の印刷と提出 手順8 ①マイページの申込履歴の「受験票」ボタンをクリックしてください。 申込履歴・配信メールを確認する お知らせ 【写真票の写真について】 顔写真をアップロードしていただくと、写真の貼付が不要になります。 画面上の青ボタンより顔写真データをアップロードしてください。 または、写真貼付欄に顔写真を貼付してください。 【顔写真について】 1. 出願前3ヶ月以内撮影(カラーのみ) 2. 正面上半身脱帽(縦4cm×横3cm) 申込履歴 申込番号 入試区分 申込日 支払方法 入金情報 受験票 232000003 学力選抜 12月30日 クレジットカード 決済完了(12月30日) 申込確認 1つのメールアドレスで、双子など複数名の出願を行う場合、 画面右上メニューの「志願者情報変更」をクリックし、志願者を追加してください。 新規申込手続きへ

②「受験票」表示をクリック。

| 試験情報     |                   |
|----------|-------------------|
| 入試区分     | 学力選抜              |
| 試験名 ・試験日 | 学力選抜 松江検査会場 2月12日 |
|          |                   |

| ダウンロード                                                                                    |
|-------------------------------------------------------------------------------------------|
| 受験票PDFをダウンロードします。                                                                         |
| 顔写真を登録しておくと、受験票PDFに顔写真を表示することができます。<br>(写真の登録はマイページより行えます)                                |
| ブラウザ上でPDFを開き印刷を行うと、野線が消えたり、レイアウトが崩れる場合があります。<br>PDFを保存した後は、AdobeReaderを利用して表示・印刷を行ってください。 |
| AdobeReaderをお持ちでない方は以下リンクよりダウンロードし、インストールしてください。                                          |
| Set Adobe<br>Acrobat Reader                                                               |
| 「受験票」表示「写真票」表示                                                                            |

③受験票がダウンロードされるので、印刷(A4・カラー・横)し、<u>キリトリ線に沿って切り取った上で</u>,選抜期 日当日持参してください。

顔写真をアップロードしていない受験生は、指定箇所に写真を貼り付けてください。

(\*以下の画像はサンプルです。実際の受験票とは記載内容等が異なります。)

|        | 1744  | <u>е 11 л</u> |   | 5   | ə<br>J        | 於     | 子票        | [                     |       | 7 |       | . (7)    | ÷ |
|--------|-------|---------------|---|-----|---------------|-------|-----------|-----------------------|-------|---|-------|----------|---|
| 受験番号   |       |               |   |     |               |       |           |                       |       |   | ļ     | 1962     |   |
| フリガナ   |       | マツエ           |   |     | ⊐             | ウt    | zv        |                       |       |   |       | 01/2     |   |
| 氏名     |       | 松江            |   |     | P             | 高朝    | 專         |                       |       |   |       |          |   |
|        |       |               |   |     |               |       |           |                       |       |   |       | Cong por |   |
| 試験日    |       |               |   |     |               |       | 1         | 試                     | 験     | 名 |       |          |   |
| 2月12日( | 日)    |               |   | 学   | :力            | 選     | 抜         | ;                     | 公;    | I | 倹     | 查会場      |   |
| 時間割    | 理英数国社 | 科語学語会         | 1 | 9:: | 35<br>15<br>1 | 00000 | ~ ~ ~ ~ ~ | 1<br>1<br>1<br>1<br>1 | 01346 |   | 24040 |          |   |
|        |       |               |   |     |               |       |           | _                     |       |   |       |          |   |